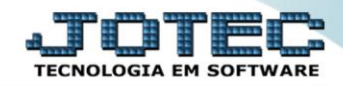

## GERADOR – GERA RELATÓRIO DE CLIENTES FMGRPCL00

Explicação: Permite gerar "relatório de clientes", contendo dados conforme diversos parâmetros disponíveis. Todos com o padrão JOTEC.

## > Para realizar essa operação acesse o módulo: *Faturamento*.

| Menu Geral - JOTEC - 0000096.00 - 1127 - Mozilla Firefox                                               |                            |                     |                 |                  |                                                                                                    |
|----------------------------------------------------------------------------------------------------|----------------------------|---------------------|-----------------|------------------|----------------------------------------------------------------------------------------------------|
| 172.16.1.28/cgi-bin/jtgeseus.exe                                                                       |                            |                     |                 |                  |                                                                                                    |
| Suporte Eletrônico                                                                                     |                            |                     |                 |                  |                                                                                                    |
| Sistemas<br>Faturamento<br>Serviços                                                                    | Faturamento                | Serviços            | CRM - SAC       | Telemarketing    | Acesso Rápido     Centro de Custo     Orçamento                                                          |
| CRM - SAC O<br>Telemarketing O<br>EDI O<br>Mala Direta O                                               | Mala Direta                | Estoque             | Compras         | ELPR             | Centro de custos<br>Balancete centro de custos<br>Conta de ratelo<br>Contabilidade                       |
| PDV 0<br>Estoque 0<br>Compras 0<br>ELPR 0                                                              | Produção                   | Gerenc. de projetos | Contas a Pagar  | Contas a Receber | Carçamentos<br>Orçamentos<br>Orçamento x realizado<br>Lançamento padrão<br>Parâmetros validador contábil |
| Produção     Ø       Gerenc. de projetos     Ø       Contas a Pagar     Ø       Contas a Receber     Ø | Bancos                     | Fluxo de Caixa      | Centro de Custo | Exportador       | ELPR<br>Gera NF-E<br>Entradas<br>Estoque                                                                 |
| Bancos 0<br>Fluxo de Caixa 0<br>Centro de Custo 0<br>Exportador 0                                      | Gestor                     | Importador          | Auditor         | Filiais          | Produtos mais movimentados Fiscal Empresa IRBJ/CSLL                                                      |
| Gestor     Ø       Importador     Ø       Auditor     Ø       Filiais     Ø                            | Estatísticas &<br>Gráficos | Fiscal              | Contabilidade   | Diário Auxiliar  | Apuração de ICMS livro<br>Gera relatório de entradas                                                     |
| Estatísticas & Gráficos 🥥<br>Fiscal O<br>Contabilidade O<br>Diário Auxiliar O                          | Ativo Fixo                 | Folha de Pagamento  |                 |                  | Commerce     Centração     Commerce                                                                      |
| SUPORTE JOTEC                                                                                          |                            | TECNICO             | 29/09/2015      | MATRIZ           | Sair                                                                                                    |

## > Em seguida acesse: *Gerador > Gera relatório p/ clientes*.

| Menu do Faturamento - JOTEC - jiffme01 - 000053 - Mozilla Firefox                                                                              |  |                      |                                                                |                                  |                    |                     |           |                     |         |
|----------------------------------------------------------------------------------------------------|--|----------------------|----------------------------------------------------------------|----------------------------------|--------------------|---------------------|-----------|---------------------|---------|
| Suporte Eletrônico                                                                                                    |  |                      |                                                                |                                  |                    |                     |           |                     |         |
| Sistemas                                                                                                    |  | <u>A</u> rquivo      | A <u>t</u> ualização                                           | <u>C</u> onsulta                 | R <u>e</u> latório | Estatisticas vendas | Geradores | FATU                | RAMENTO |
| Serviços         CRM - SAC         Telemarketing         EDI         Mala Direta         Estoque         Compras         ELPR         Produção |  | Gera<br>Gera<br>Gera | ITƏ<br>a relatório p/ cl<br>a relatorio por<br>a relatório por | ientes<br>pealaos<br>transportad | lora               |                     |           |                     | E       |
| Suporte eletrônico                                                                                                    |  |                      |                                                                | L-Cliente                        | 25                 | M-Emite             | pedido    | Q-Estoque reserva   |         |
|                                                                                                    |  |                      |                                                                | P-Pedid                          | 0                  | I-Emite d           | uplicata  | D-Produto p/cliente |         |
|                                                                                                    |  |                      |                                                                | N-Nota Fig                       | scal               | O-Conden            | sa Dupl.  | X-Extrato pedido    |         |
| Melhorando sua empresa                                                                                                    |  |                      |                                                                | V-Altera pe                      | dido               | U-Consul            | ta Nota   | F-Menu Inicial      |         |
| SUPORTE JOTEC                                                                                                    |  |                      |                                                                | TEC                              | NICO               | 16/11/2015          | MATRI     | Z                   |         |

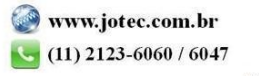

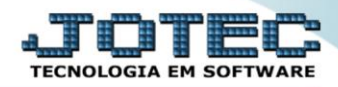

Com a tela de "Gerador de relatório de clientes" aberta, informe o (1)Código, um (2)Título e selecione as (3)Opções/Informações desejadas que serão visualizadas no relatório a ser emitido. Depois, clique no ícone do "Disquete" para incluir o "relatório" desejado.

| 😻 Gerador de relatório de clientes - JOT               | 🥑 Gerador de relatório de clientes - JOTEC - jtgegcli_1.html - Mozilla Firefox |             |          |          |  |  |  |  |  |
|--------------------------------------------------------|--------------------------------------------------------------------------------|-------------|----------|----------|--|--|--|--|--|
| 🖿 🔪 🛞 172.16.1.28/cgi-bin/jtgegcli.exe                 |                                                                                |             |          |          |  |  |  |  |  |
| 1                                                      | Lista                                                                          | H ? 🗊 🤊     | <b>-</b> |          |  |  |  |  |  |
| 1 Código 002 Título RELATORIO 2                        |                                                                                |             |          |          |  |  |  |  |  |
| Código CGC/CNPJ  Nome Categoria / Nome Enntasia C E P. |                                                                                |             |          |          |  |  |  |  |  |
| -                                                      |                                                                                |             |          | 3        |  |  |  |  |  |
|                                                        | Descricao                                                                      | Abreviatura | Tamanho  |          |  |  |  |  |  |
|                                                        | CODIGO                                                                         | CODIGO      | 08       | <u>^</u> |  |  |  |  |  |
|                                                        | NOME                                                                           | NOME        | 42       |          |  |  |  |  |  |
|                                                        | FANTASIA                                                                       | FANTASIA    | 22       |          |  |  |  |  |  |
|                                                        | CATEGORIA                                                                      | CAT         | 10       |          |  |  |  |  |  |
|                                                        | CATEGORIA 2                                                                    | CAT2        | 10       | -        |  |  |  |  |  |

Feita a inclusão da configuração do relatório, informe o (1)Código e clique no ícone do Binóculo para pesquisar o relatório.

| ſ | 🥑 Gerador de relatório de clientes - JOTEC - jtgegcli.html - 0000050.02 - Mozilla Firefox |   |  |  |  |  |  |  |
|---|-------------------------------------------------------------------------------------------|---|--|--|--|--|--|--|
| l | 172.16.1.28/cgi-bin/jtgegcli.exe                                                          |   |  |  |  |  |  |  |
|   |                                                                                           | Î |  |  |  |  |  |  |
|   | 1 Código Título                                                                           | - |  |  |  |  |  |  |

> Feito isso, clique no ícone do "Bloco de Notas", para emitir o relatório.

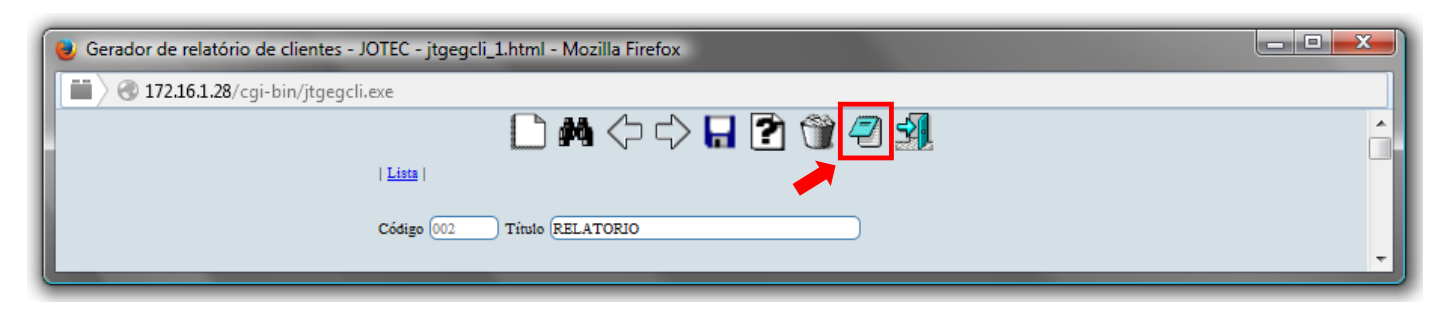

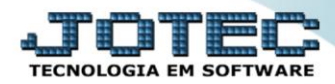

Será aberta a tela de "Emissão de Gerador de Relatório de Clientes" que fará o filtro das informações. Informe os "Campos" desejados/necessários para a emissão do relatório. Clique no ícone da "Impressora" para emitir.

| 😻 Emissão do Gerador de Relatório de Clientes - JOTEC - jtgegcli_3.html - Mozilla Firefox |                                       |                                |  |  |  |  |  |  |  |
|-------------------------------------------------------------------------------------------|---------------------------------------|--------------------------------|--|--|--|--|--|--|--|
| 📕 🖉 172.16.1.28/cgi-bin/jtg                                                               | jegcli.exe                            |                                |  |  |  |  |  |  |  |
|                                                                                           | 👄 📥                                   |                                |  |  |  |  |  |  |  |
|                                                                                           | Relatório 002 - RELATORIO             |                                |  |  |  |  |  |  |  |
|                                                                                           | Código Nome                           | Estado                         |  |  |  |  |  |  |  |
|                                                                                           | Inicial Inicial                       | Inicial River I                |  |  |  |  |  |  |  |
|                                                                                           |                                       |                                |  |  |  |  |  |  |  |
|                                                                                           | C.E.P. Cidade                         | Região                         |  |  |  |  |  |  |  |
|                                                                                           | Inicial Inicial                       |                                |  |  |  |  |  |  |  |
|                                                                                           | Final (99999-999                      |                                |  |  |  |  |  |  |  |
|                                                                                           | C.G.C. / C.N.P.J.                     | Categoria 2                    |  |  |  |  |  |  |  |
|                                                                                           | Inicial Inicial                       |                                |  |  |  |  |  |  |  |
|                                                                                           | Final 22222222222222222222222         | E                              |  |  |  |  |  |  |  |
|                                                                                           | Categoria 3 Categoria 4               |                                |  |  |  |  |  |  |  |
|                                                                                           | Inicial Inicial                       | Inicial                        |  |  |  |  |  |  |  |
|                                                                                           | Final ZZZZZZZZ                        | Final 099999                   |  |  |  |  |  |  |  |
|                                                                                           | Data da ultima venda Data do cadastro | Data do último contato         |  |  |  |  |  |  |  |
|                                                                                           | Inicial III Inicial                   | Inicial                        |  |  |  |  |  |  |  |
|                                                                                           | Final 31/12/2999 Final 31/12/2999     | Final 31/12/2999               |  |  |  |  |  |  |  |
|                                                                                           |                                       |                                |  |  |  |  |  |  |  |
|                                                                                           | TODOS considera somente clie          | ntes com senha para a internet |  |  |  |  |  |  |  |
|                                                                                           | Cargos DIRETOR<br>GER.COM             | nativos                        |  |  |  |  |  |  |  |
|                                                                                           | Linhas por página: 055                |                                |  |  |  |  |  |  |  |
|                                                                                           |                                       |                                |  |  |  |  |  |  |  |

Selecione a opção: *Gráfica Normal – PDF com Logotipo* e clique na *Impressora*.

| 曼 Escolha do tipo de impressão - JOTEC - jttrimpr - 0000028 - Mozilla Firefox | x  |
|-------------------------------------------------------------------------------|----|
| 172.16.1.28/cgi-bin/jtfmle46.exe                                              | E) |
|                                                                               |    |
| Via de impressão                                                              |    |
| Local Servidor (Cups)                                                         |    |
| Configurações de impressão                                                    |    |
| 🔿 visualização (o browser assume o controle da impressão)                     |    |
| gráfica normal - PDF com Logotipo Baixa arquivo texto                         |    |
| C caractere normal (para impressoras matriciais e laser)                      |    |
| caractere reduzido (apenas para impressoras matriciais)                       |    |
| Selecione a impressora desejada:                                              |    |
|                                                                               |    |
|                                                                               |    |

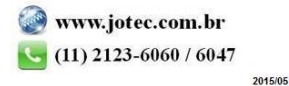

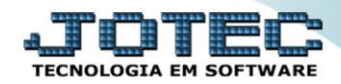

> Será aberta a seguinte tela com o relatório desejado.

| 👌 11521619.pdf - Mozilla | a Firefox                                                                                                    |                                                                                |           |            |                |     |   | l  | - 0 | × |
|--------------------------|----------------------------------------------------------------------------------------------------|--------------------------------------------------------------------------------|-----------|------------|----------------|-----|---|----|-----|---|
| 172.16.1.28/file         | s/11521619.pdf                                                                                                    |                                                                                |           |            |                |     |   |    |     |   |
|                          | Página: 1 de 1                                                                                                    | -   +                                                                          | 75%       |            |                |     | - | 86 |     | » |
|                          | CODGO NOME<br>CODGO NOME<br>DODISI CLIENTE ISI<br>DODOS CLIENTE TESTEDO<br>OCONISE CLIENTE TESTE ISI<br>DODOI NF-E EMITIDA EM A<br>Total> TOTAL DE | SUPORTE JOTEC<br>Dico<br>008<br>MB IENTE DE HO MO LOGACAO<br>CLIENTES LISTADOS | RELATORIO | JTG BG CLI | 18/11/15 11 52 | 1/1 |   |    |     |   |

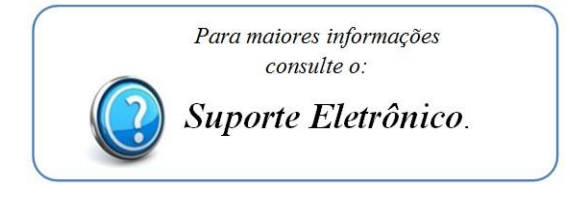

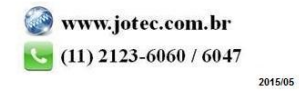